# Methods to Delete Cache with Orion

| Ref | Date       | Author        | Description                                                                          | Source |
|-----|------------|---------------|--------------------------------------------------------------------------------------|--------|
| 1   | 07/05/2007 | Heidi DeVore  | Initial Creation                                                                     |        |
| 2   | 09/17/2012 | Heidi DeVore  | Added section on Windows 7                                                           |        |
| 3   | 01/09/2018 | Rae Schnacker | Update with Windows 10 instructions                                                  |        |
| 4   | 01/12/2023 | Beth Shaw     | Removed window 7 info, updated<br>windows 10 info, add Chrome and<br>Edge cache info |        |

#### **Revision History**

After receiving a new patch, when experiencing difficulty signing into Orion, or at various other times, users must delete cache on their pc's. This involves deleting Orion-specific cache as well as internet cache and temporary internet files. Since this will occur on a somewhat regular basis on each pc, all users (even those outside of the appraiser office) should be familiar with these procedures. This guide will detail the processes for deleting each type of cache manually and provide information on how to use an automated program to delete all cache at once.

The cache folder location is different depending on the version of Windows installed on the pc. You may wish to create a desktop shortcut which will make locating the cache folder easier in the future.

Before beginning any of these processes, you should sign out and close all open sessions of Orion. After deleting cache, you will experience a slight delay the first time signing back into Orion.

### **Deleting Orion Cache in Windows 10 or 11**

The path to the Cache folder:

Last undated:

 $\label{eq:constant} This \ PC \ OS(C): \ \ user's \ Windows \ sign-on \ pData \ Local \ Tyler \ Technologies \ Orion \ Assistant \ Cache$ 

Right click on the Cache folder and select the option to Delete.

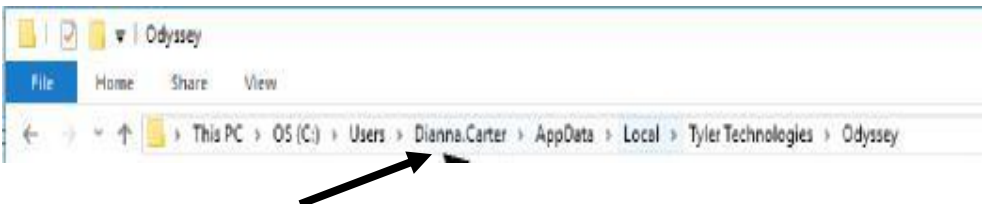

Individual user's Windows sign-on

If you do not see the "AppData" or "Local" folder, they may be hidden.

To enable the viewing of hidden and protected system files, follow these steps:

1. Click on the View option in the tool bar.

|   | 📩 Or                                                                                          | rion As | sistan | t           |         |         |           |   |   |           |      |   | _ | × |
|---|-----------------------------------------------------------------------------------------------|---------|--------|-------------|---------|---------|-----------|---|---|-----------|------|---|---|---|
| R | +                                                                                             | New     | ř      | ~           | D       |         | Ð         |   |   | ↑↓ Sort ~ | View | ~ |   |   |
|   | $\leftarrow$ $\rightarrow$ $\checkmark$ $\uparrow$ ${\frown}$ $\ll$ Local $\rightarrow$ Tyler |         |        | Tyler Techr | ologies | > Orion | Assistant | ~ | С |           |      |   |   |   |
| - |                                                                                               |         |        |             |         |         |           | ^ |   |           |      | - |   |   |

2. Select "Show" then "Hidden Items".

| <ul> <li>↔ ↔ ↑</li> <li>₽V0</li> <li>CKS Entracts</li> <li>Disking</li> <li>quester</li> </ul> | <ul> <li>He PC &gt; Oblice (C) &gt; Users</li> <li>Nerre</li> <li>Difficult</li> <li>RDR028C(R)(1225</li> <li>Fubice</li> </ul> | Fatta large loons     Large loons     Moolum loons     Smallionne     List     Details | 2 Sasch Uten<br>Sea<br>la<br>la<br>la                                                  |                                |
|------------------------------------------------------------------------------------------------|----------------------------------------------------------------------------------------------------|----------------------------------------------------------------------------------------|----------------------------------------------------------------------------------------|--------------------------------|
| 🚞 Zaris Skutt<br>2 🌰 OseOrke<br>3 🛢 This PC                                                    | ing ngalapan<br>ing ngalaja<br>ing ngalaja<br>ing ngalaja                                                                       | E Liter<br>Content<br>Contract view                                                    | ler<br>Ig                                                                              | You should now see hidden fold |
| > 🐚 Network                                                                                    | 🗎 deven royes                                                                                                    | Show 9                                                                                 | C Navigation pane     Details pane     Preview pane                                    |                                |
| i i i i i i i i i i i i i i i i i i i                                                          |                                                                                                    |                                                                                        | <ul> <li>Hern check boxes</li> <li>De name extensions</li> <li>Hidden items</li> </ul> |                                |

## **Deleting Internet Cache for Edge**

While working with Orion, there may be a need to perform a cache delete on each PC.

1. Open Edge, click on the three dots in the top right corner of the screen and select History from the dropdown.

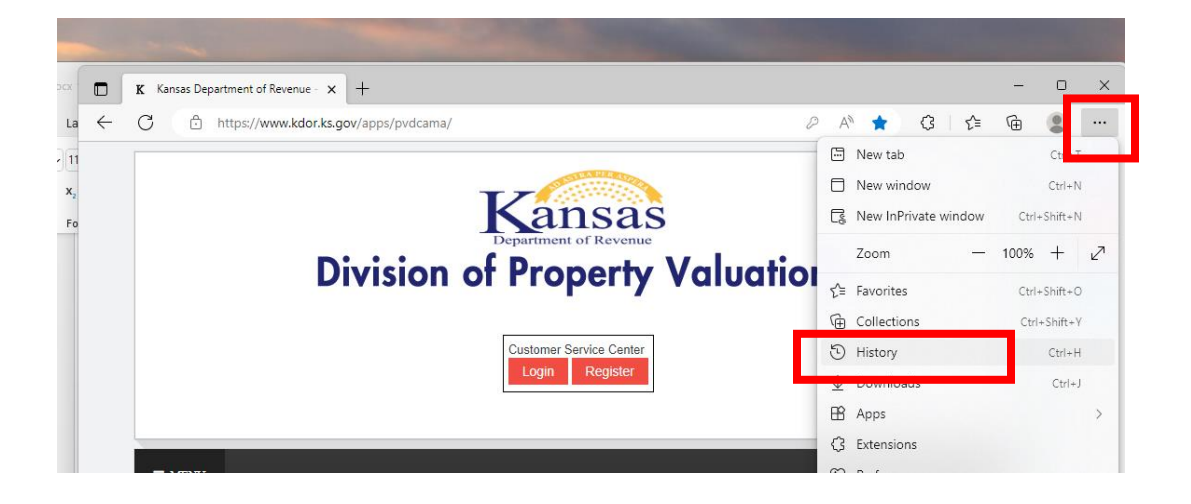

2. Click on the three dots and select Clear browsing data.

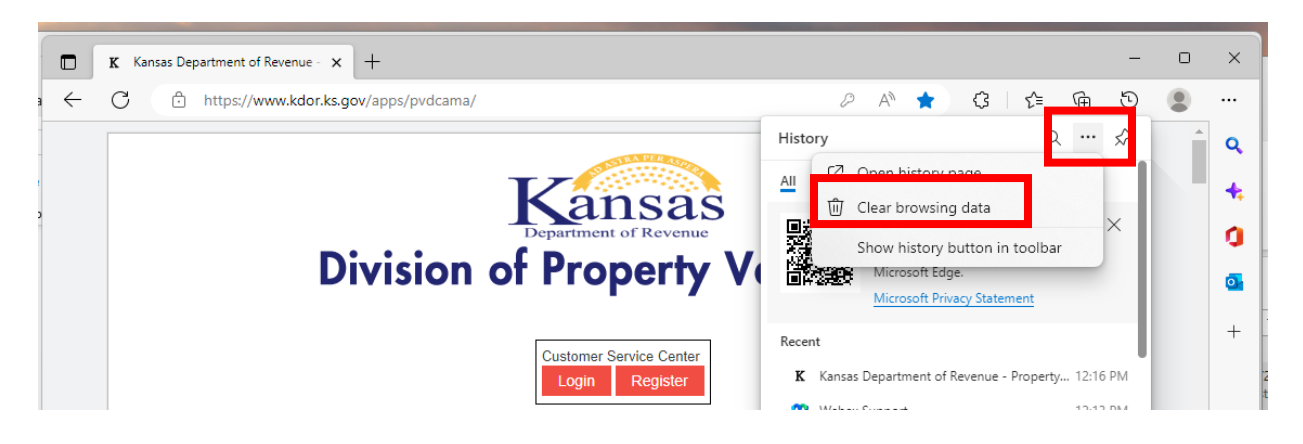

3. Select a Time range and Check the boxes for Cached images and files, Cookies, Download History, etc. Alternatively, you can click all check boxes, but the Passwords saved on your PC will also be deleted. Click "Clear now".

| lear browsing data                                                                                                    | Clear browsing data                                                                                                    |
|----------------------------------------------------------------------------------------------------|----------------------------------------------------------------------------------------------------|
| me range                                                                                                    | Time range                                                                                                    |
| All time 🗸                                                                                                    | All time 🗸                                                                                                    |
| <ul> <li>Browsing history</li> <li>54 items. Includes autocompletions in the address bar.</li> <li>Download history</li> </ul>                                                                                | Frees up less than 82.8 IVIB. Some sites may load more<br>slowly on your next visit.<br>Passwords<br>None                                                                                                   |
| 84 items Cookies and other site data                                                                                                    | Autofill form data (includes forms and cards)<br>2 addresses, 42 other suggestions                                                                                                    |
| From 31 sites. Signs you out of most sites.     Cached images and files     Frees up less than 82.8 MB. Some sites may load more                                                                              | Site permissions                                                                                                    |
| iync is turned off. When you turn on sync, this data will be cleared<br>cross all synced devices signed in to Beth.Shaw@kdor.ks.gov. To<br>clear browsing data from this device only, <u>sign out first</u> . | Sync is turned off. When you turn on sync, this data will be clear<br>across all synced devices signed in to Beth.Shaw@kdor.ks.gov. T<br>clear browsing data from this device only, <u>sign out first</u> . |
| Clear now Cancel                                                                                                    | Clear now Cancel                                                                                                    |

### **Deleting Internet Cache for Chrome**

1. Open Chrome, click on the three dots in the top right corner of the screen and select History.

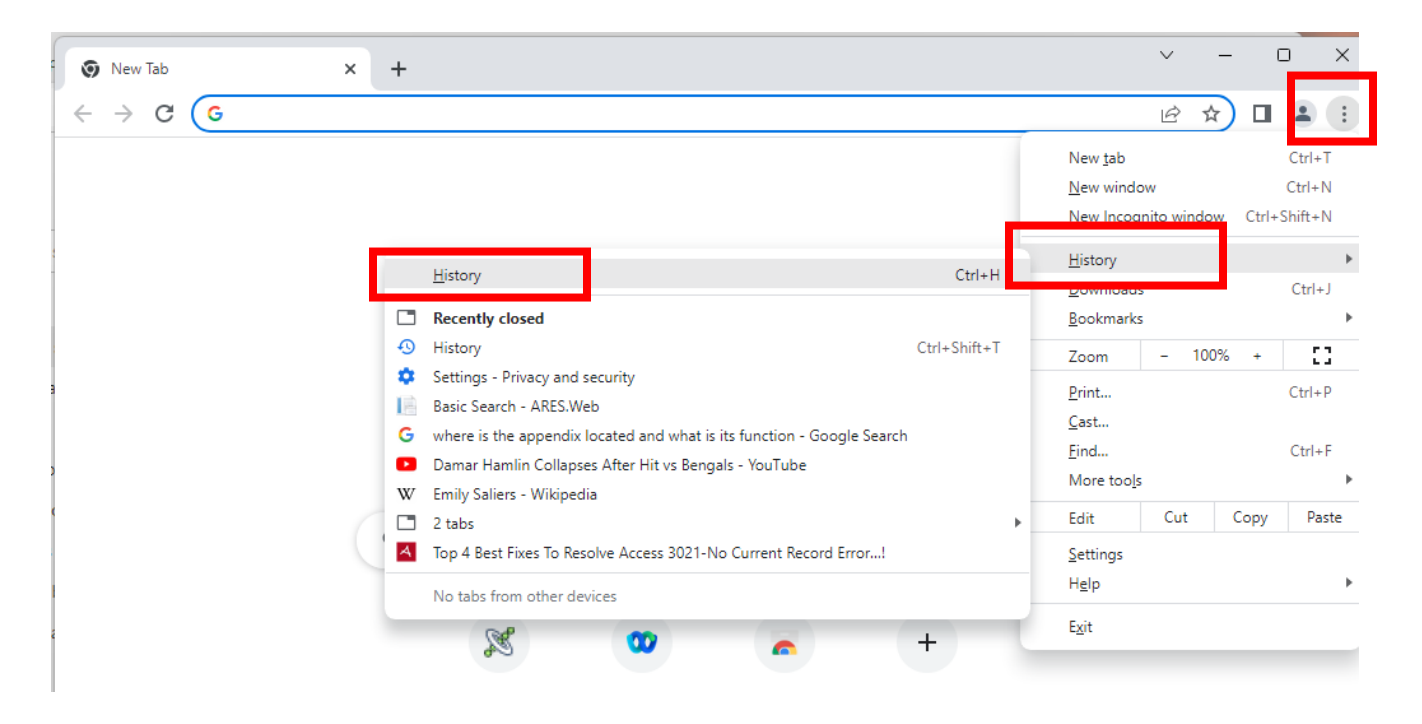

2. Select Clear browsing data.

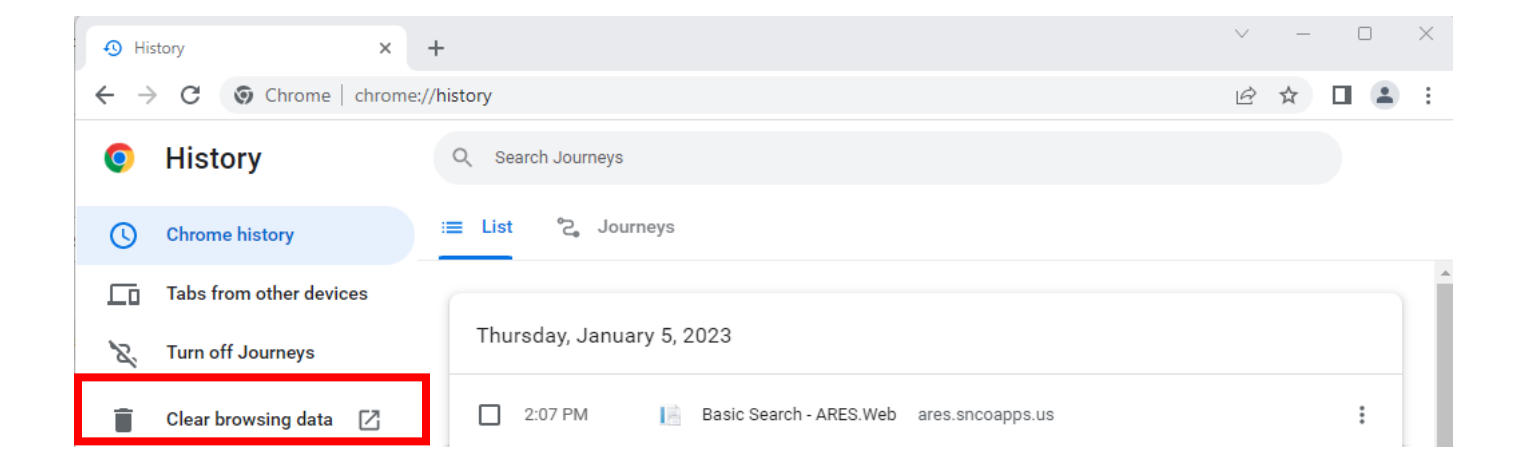

- Select a Time range and check the boxes.
   Then select Clear data.

| Clear  | Clear browsing data |                                                |              |                            |  |  |  |  |  |
|--------|---------------------|------------------------------------------------|--------------|----------------------------|--|--|--|--|--|
|        |                     | Basic                                          |              | Advanced                   |  |  |  |  |  |
| Time r | range               | All time                                       | -            |                            |  |  |  |  |  |
|        | Browsi<br>Clears    | ng history<br>history, including in the se     | arch box     |                            |  |  |  |  |  |
|        | Cookie<br>Signs y   | s and other site data<br>ou out of most sites. |              |                            |  |  |  |  |  |
|        | Cacheo<br>Frees u   | l images and files<br>p 81.9 MB. Some sites ma | ay load more | slowly on your next visit. |  |  |  |  |  |
|        |                     |                                                |              |                            |  |  |  |  |  |
|        |                     |                                                |              |                            |  |  |  |  |  |
|        |                     |                                                |              | Cancel Clear data          |  |  |  |  |  |